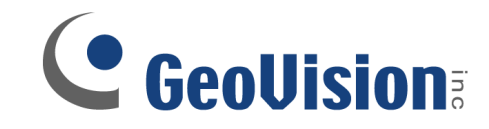

# LIVE AND PLAYBACK FROM ALT BROWSERS FROM MAC / WINDOWS OS

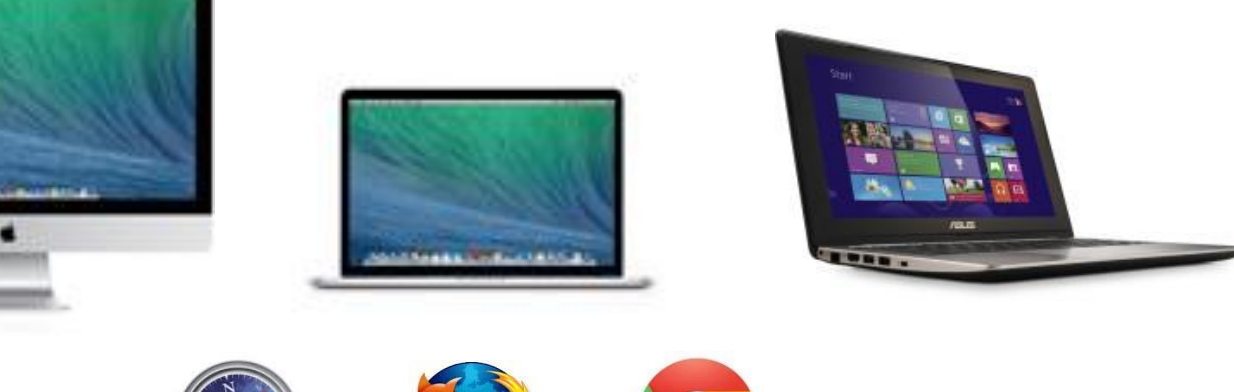

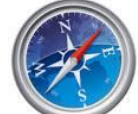

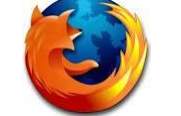

## Mac side:

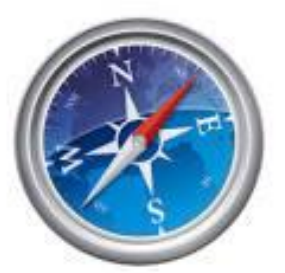

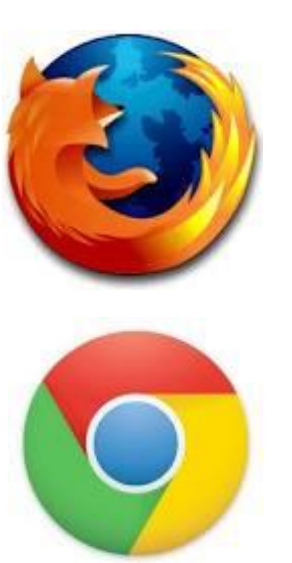

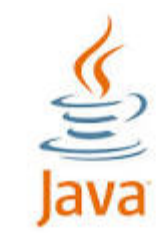

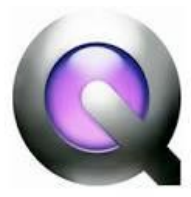

#### Safari, Firefox, and Chrome:

- Update Browser
- Update Java
- Update Quicktime

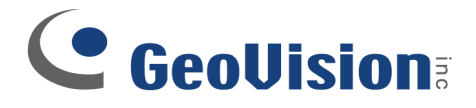

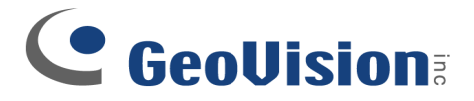

## DVR/NVR side:

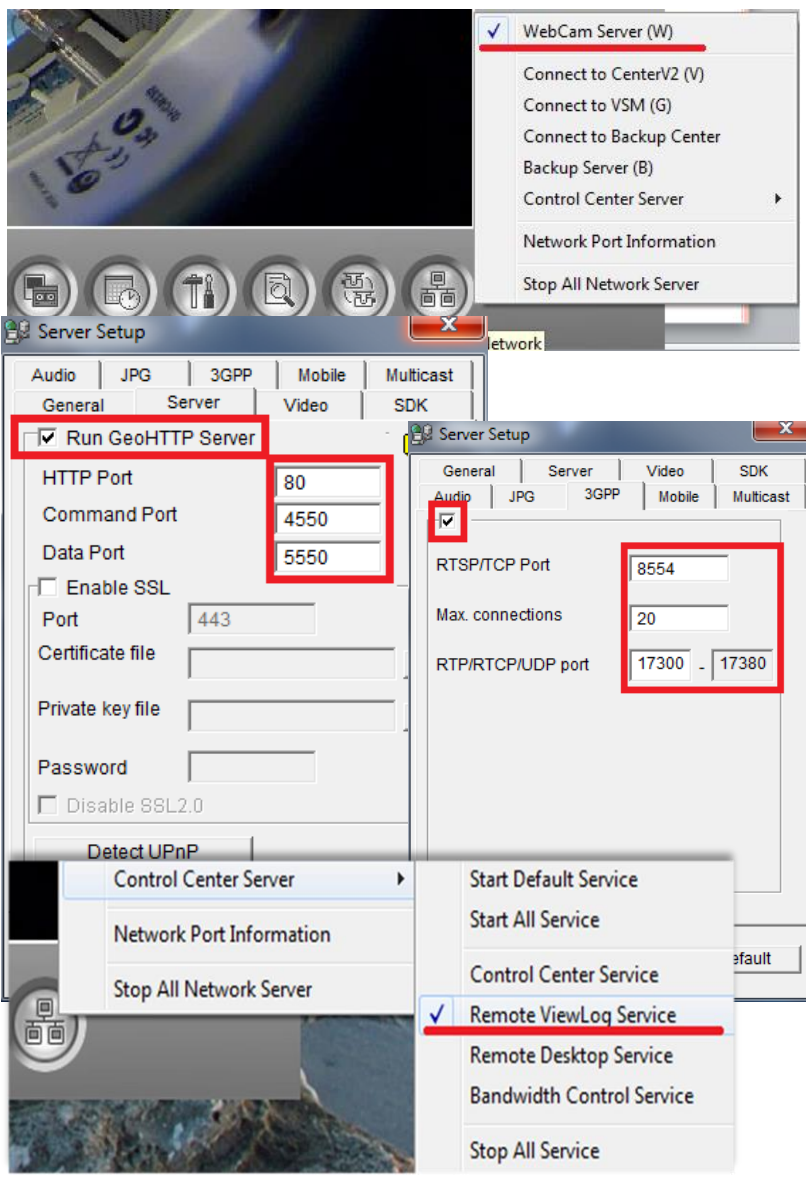

#### Select - Network:

- WebCam Server
  - Server (tab)
    - Enable Run GeoHTTP Server
  - 3GPP (tab)
    - Enable
- Control Center Server
  - Enable Remote Viewlog Service

#### **Notes:**

Open ports on the router: TCP: 80, 4550, 5550, 8554, 5552 UDP: 17300-17380

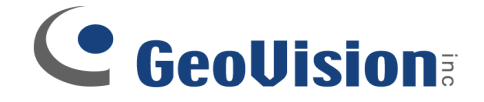

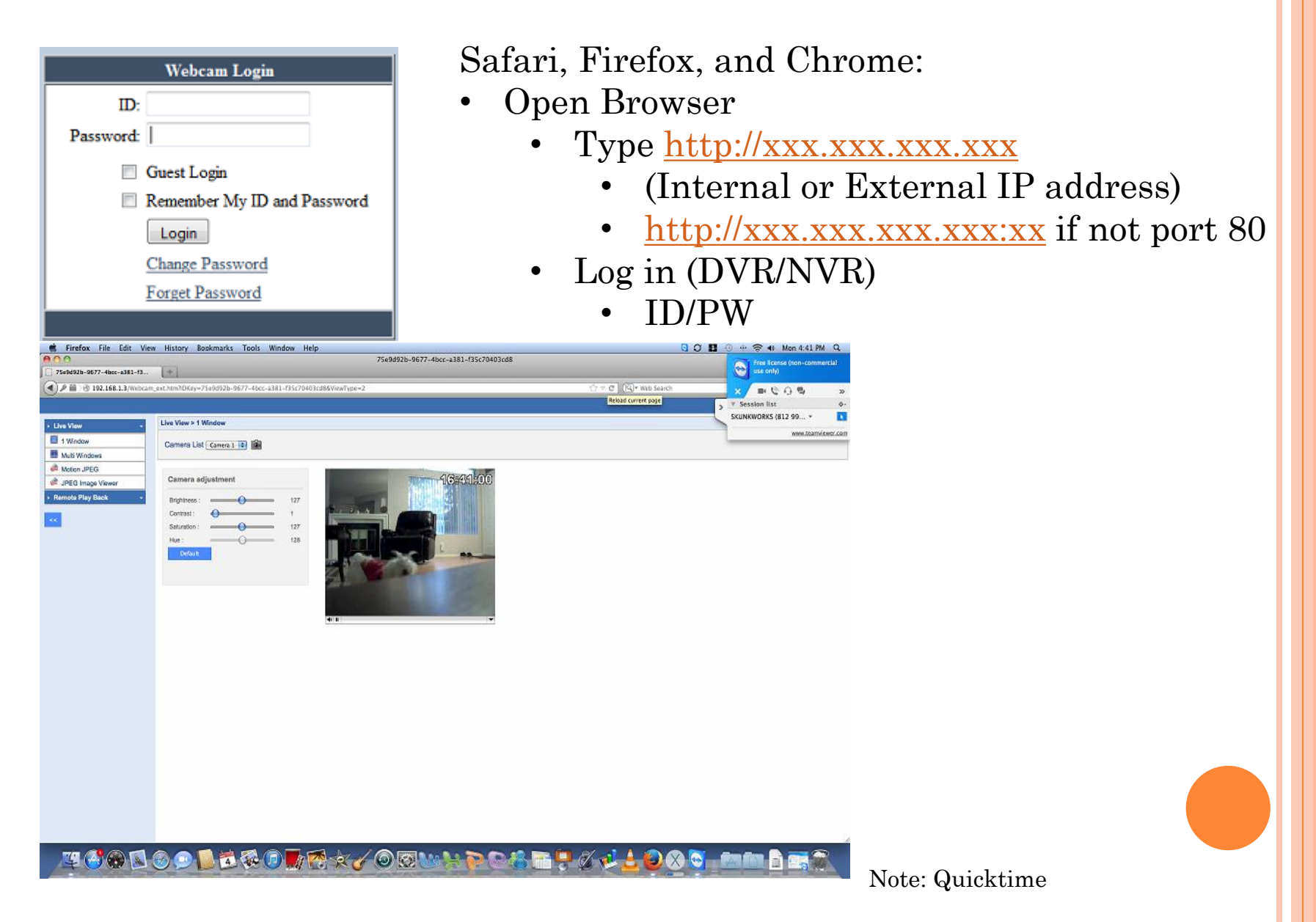

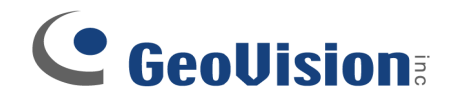

# Change Channel

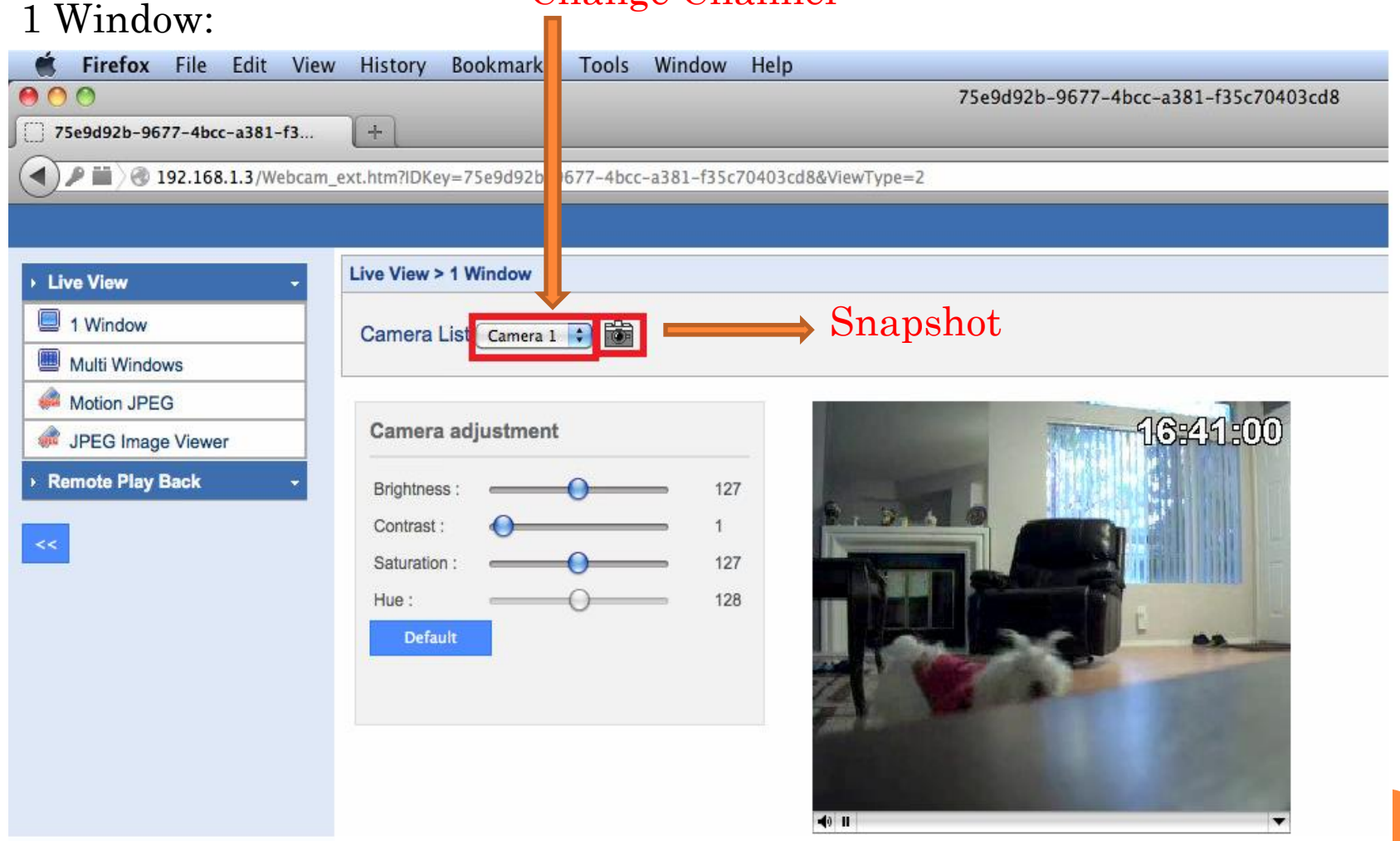

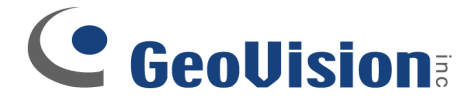

#### Multi Windows:

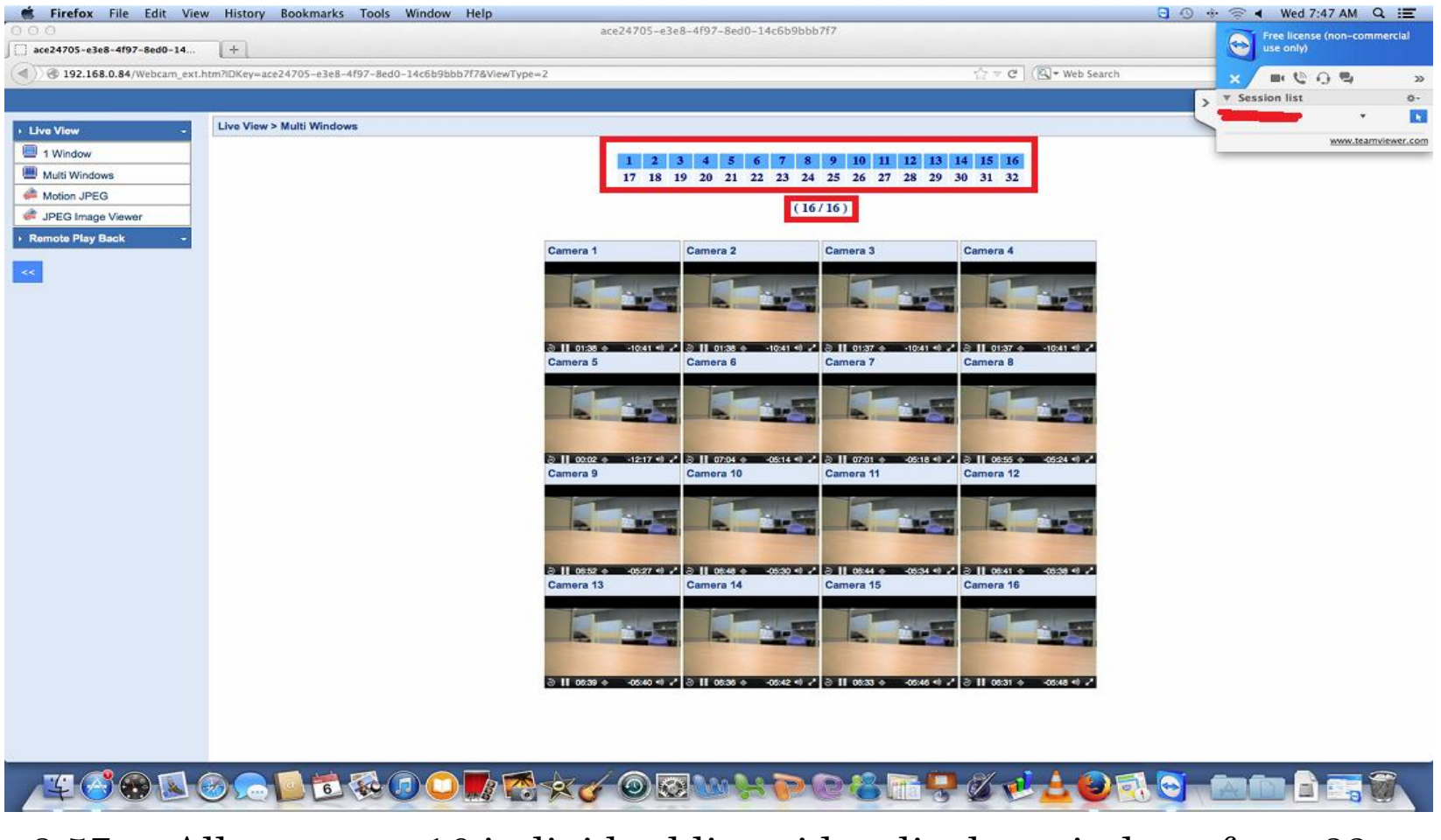

v8.57 +: Allows up to 16 individual live video display windows from 32

- Clicking #'s above will open additional live video
- Re-Clicking #'s above will close the live video

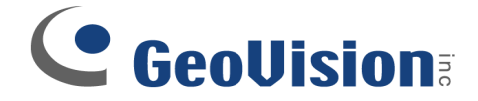

#### **Change Channel**

# Motion JPEG:

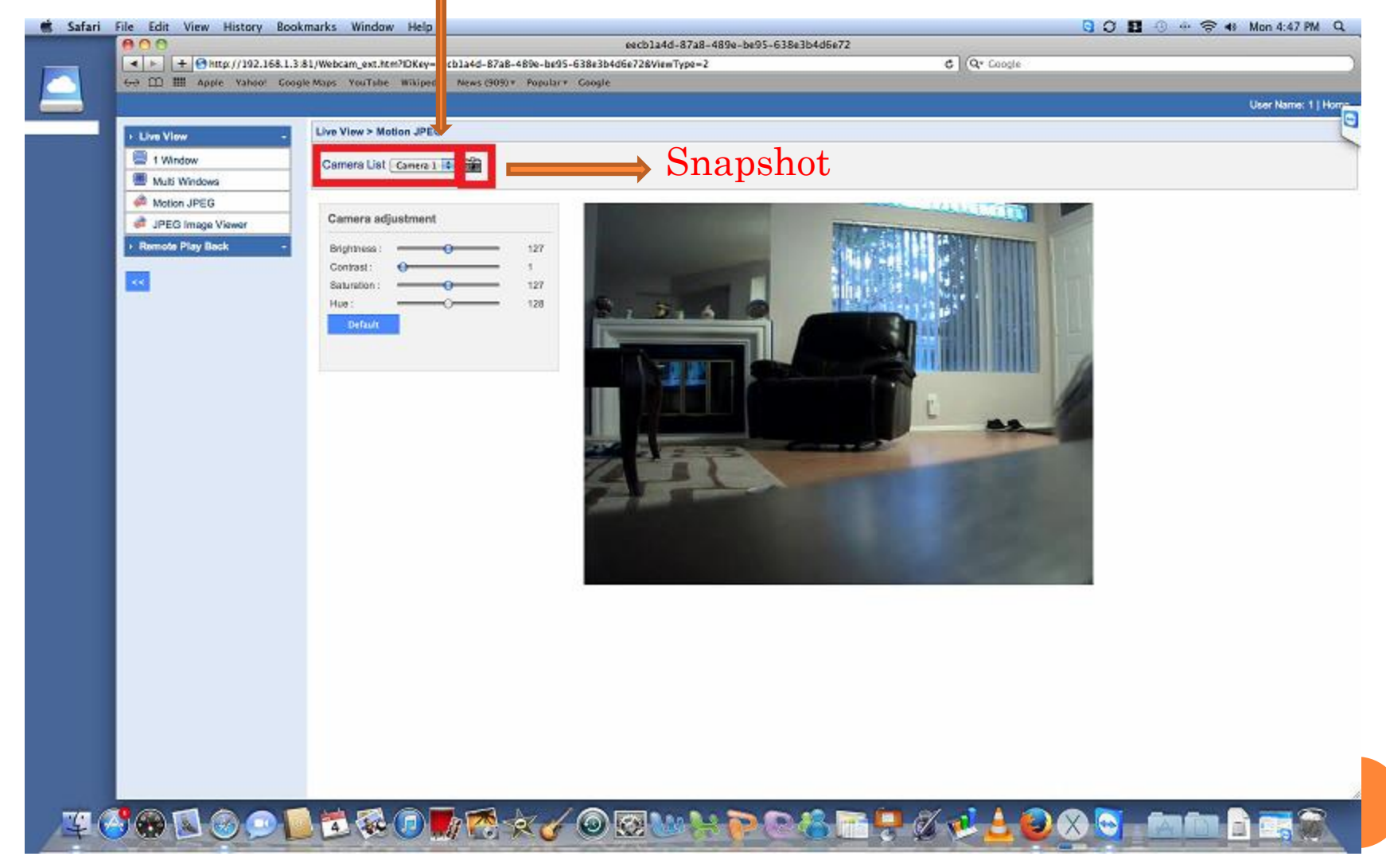

Note: Java Applet

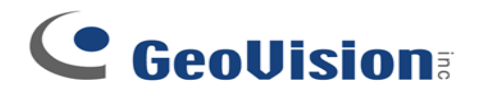

# Remote Play Back: Firefox

| **705-e3e8-4f97-8ed0-14       +         **705-e3e8-4f97-8ed0-14       +         **105       192.168.0.34/Webcam_ext.htm?IDKey=acc24705-e3e8-4f97-8ed0-14c6b9bbb7773ViewType=2         View       **         Windows       0don JPEG         **       Date         **       0 DT Play Back         **       **         **       Date         **       0 DT PEG         **       0 DT PEG         **       0                                                                                                    | ☆ ≂ C K web Search   | Free license (non-c<br>use only)<br>X III C C C<br>X Session list<br>X XXXXX | .teamview       |
|----------------------------------------------------------------------------------------------------|----------------------|------------------------------------------------------------------------------|-----------------|
| I 122.168.0.84/Webcam_ext.htm?/DKey=ace24705-e3e8-4f97-8ed0-14c6b99bbb7778ViewType=2                                                                                                    | ☆ ≂ C ( K veb Search | × Session list<br>www.                                                       | *<br>:tearnview |
| w       Normalized         idow       Remote Play Back         Windows       Image Viewer         IPlay Back       Image Viewer         Page 1/ Query       Total record(s) :         Date       Video         2013/11/04 11:52:43       Image Viewer         2013/11/04 11:52:43       Image Viewer         2013/11/04 11:52:43       Image Viewer         2013/11/04 11:52:43       Image Viewer         2013/11/04 11:52:43       Image Viewer         2013/11/04 11:52:43       Image Viewer         2013/11/04 11:56:03       Image Viewer         2013/11/04 11:56:03       Image Viewer         2013/11/04 11:56:03       Image Viewer         2013/11/04 11:56:03       Image Viewer         2013/11/04 11:59:21       Image Viewer                                                                                                    |                      | V Session list                                                               | *<br>.teamview  |
| N         Camera List         Date         Query           JPEG         Image Viewer         DST Rollback         2013/11/04         2013/11/04           Pay Back         Page 1 ( Query Total record(s) :         Date         Query Total record(s) :         District Rollback         District Rollback         Distristrest Rollback         D                                                                                                    |                      |                                                                              | *<br>teamview   |
| Number of Parky Back         Sow       Camera List       Date       Query         Innage Viewer       DST Rollback       2013/11/04 III:52:43       Date       2013/11/04 III:55:60.06         Page       // Query       Total record(s):       Date       Query         Date       Video       2013/11/04 11:52:43       Image Viewer         Page       2013/11/04 11:52:43       Image Viewer       Image Viewer         Date       Video       2013/11/04 11:52:43       Image Viewer         2013/11/04 11:52:43       Image Viewer       Image Viewer       Image Viewer         2013/11/04 11:56:03       Image Viewer       Image Viewer       Image Viewer         2013/11/04 11:58:11       Image Viewer       Image Viewer       Image Viewer         2013/11/04 11:58:11       Image Viewer       Image Viewer       Image Viewer                                                                                                    |                      | NANK.                                                                        | .teamview       |
| w     Camera List     Date     Query       indows     Image Viewer     Image Viewer     Image Viewer       ast Query     Image Viewer     Image Viewer       ast Query     Total record(s) :     Image Viewer       Page I ( Query Total record(s) :     Image Viewer       2013/11/04 11:52:43     Image Viewer       2013/11/04 11:52:43     Image Viewer       2013/11/04 11:52:43     Image Viewer       2013/11/04 11:52:43     Image Viewer       2013/11/04 11:52:43     Image Viewer       2013/11/04 11:52:43     Image Viewer       2013/11/04 11:56:03     Image Viewer       2013/11/04 11:56:11     Image Viewer       2013/11/04 11:58:11     Image Viewer       2013/11/04 11:58:11     Image Viewer       2013/11/04 11:59:21     Image Viewer                                                                                                    |                      |                                                                              |                 |
| Indows<br>PEG<br>mage Viewer<br>ay Back<br>Bt Query<br>Piay Back<br>Page 1 Query<br>Piay Back<br>Page 1 Query<br>Date<br>Video<br>2013/11/04 11:52:43<br>2013/11/04 11:52:43<br>2013/1 |                      |                                                                              |                 |
| age Viewer       ay Back       Page I Courry Total record(s) :         Piay Back       Date       Video         2013/11/04 11:52:43       Image I Courry Total record(s) :       11:56:06         2013/11/04 11:52:43       Image I Courry Total record(s) :       11:56:06         2013/11/04 11:54:06       Image I Courry Total record(s) :       11:56:06         2013/11/04 11:54:07       Image I Courry I Courry Total record(s) :       Image I Courry I Courry I Courr                                                                                                    |                      |                                                                              |                 |
| Page       Total record(s):       11:56:06         Page       Video         2013/11/04 11:52:43       Image: Constraint of the constraint of the constraint of the                                                                                                    |                      |                                                                              |                 |
| Page       I/ Query       Total record(s):       11:56:06         Play Back       Video         2013/11/04 11:52:43       Image: Constraint of the second of the second                                                                                                    |                      |                                                                              |                 |
| Play Back         Date         Video           2013/11/04 11:52:43         Image: Constraint of the state of the state of th                                                                                                    |                      |                                                                              |                 |
| 2013/11/04 11:52:43<br>2013/11/04 11:54:06<br>2013/11/04 11:54:37<br>2013/11/04 11:56:03<br>2013/11/04 11:58:11<br>2013/11/04 11:58:11<br>2013/11/04 11:59:21<br>2013/11/04 11:59:21<br>2013/11/11/11<br>2013/11/11<br>2013/11/11<br>2013/11/11<br>2013/11<br>2                                                                                                    |                      |                                                                              |                 |
| 2013/11/04 11:54:06<br>2013/11/04 11:54:37<br>2013/11/04 11:58:03<br>2013/11/04 11:58:11<br>2013/11/04 11:58:11<br>2013/11/04 11:59:21<br>2013/11/04 11:59:21<br>2013/11/11/11<br>2013/11/11<br>2013/11/11<br>2013/11/11<br>2013/11<br>2                                                                                                    |                      |                                                                              |                 |
| 2013/11/04 11:54:37  2013/11/04 11:56:03  2013/11/04 11:58:11  2013/11/04 11:58:11  2013/11/04 11:59:21  2013/11/04 11:59:21  2013/11/04 11:59:21  2013/11/04 11:59:21  2013/11/04 11:59:21  2013/11/04 11:59:21  2013/11/04 11:59:21  2013/11/04 11:59:21  2013/11/04 11:59:21  2013/11/04 11:59:21  2013/11/04 11:59:21  2013/11/04 11:59:21  2013/11/04 11:59:21  2013/11/04 11:59:21  2013/11/04 11:59:21  2013/11/04 11:59:21  2013/11/04 11:59:21  2013/11/04 11:59:21  2013/11/04 11:59:21  2013/11/04 11:59:21  2013/11/04 11:59:21  2013/11/04 11:59:21  2013/11/04 11:59:21  2013/11/04 11:59:21  2013/11/04 11:59:21  2013/11/04 11:59:21  2013/11/04 11:59:21  2013/11/04 11:59:21  2013/11/04 11:59:21  2013/11/04 11:59:21  2013/11/04 11:59:21  2013/11/04 11:59:21  2013/11/04 11:59:21  2013/11/04 11:59:21  2013/11/04 11:59:21  2013/11/04 11:59:21  2013/11/04 11:59:21  2013/11/04 11:59:21  2013/11/04 11:59:21  2013/11/04 11:59:21  2013/11/04 11:59:21  2013/11/04 11:59:21  2013/11/04 11:59:21  2013/11/04 11:59:21  2013/11/04 11:59:21  2013/11/04 11:59:21  2013/11/04 11:59  2013/11/04 11:59  2013/11/04 11:59  2013/11/04 11:59  2013/11/04 11:59  2013/11/04 11:59  2013/11/04 11:59  2013/11/04 11:59  2013/11/04 11:59  2013/11/04 11:59  2013/11/04 11:59  2013/11/04 11:59  2013/11/04 11:59  2013/11/04 11:59  2013/11/04 11:59  2013/11/04 11:59  2013/11/04 11:59  2013/11/04 11:59  2013/11/04 11:59  2013/11/04 11:59  2013/11/04 11:59  2013/11/04 11:59  2013/11/04 11:59  2013/11/04 11:59  2013/11/04 11:59  2013/11/04 11:59  2013/11/04 11:59  2013/11/04 11:59  2013/11/04 11:59  2013/11/04 11:59  2013/11/04 11:59  2013/11/04 11:59  2013/11/04 11:59  2013/11/04 11:59  2013/11/04 11:59  2013/11/04 11:59  2013/11/04 11:59  2013/11/04 11:59  2013/11/04 11:59  2013/11/04 11:59  2013/11/04 11:59  2013/11/04 11:59  2013/11/04 11:59  2013/11/04 11:59  2013/11/04 11:59  2013/11/04 11:59  2013/11/04 11:59  2013/11/04 11:59  2013/11/04 11:59  2013/11/04 11:59  2013/11/04 11:59  2013/11/04 11:59  2013/11/11/11/11/11/11/11/11/11/11/11/11/1                                                                                                    |                      |                                                                              |                 |
| 2013/11/04 11:56:03<br>2013/11/04 11:58:11<br>2013/11/04 11:59:21                                                                                                    |                      |                                                                              |                 |
| 2013/11/04 11:58:11<br>2013/11/04 11:59:21                                                                                                    |                      |                                                                              |                 |
| 2013/11/04 11:59:21                                                                                                    |                      |                                                                              |                 |
|                                                                                                    |                      |                                                                              |                 |
| 2013/11/04 12:00:20                                                                                                    |                      |                                                                              |                 |
| 2013/11/04 12:00:32                                                                                                    |                      |                                                                              |                 |
| 2013/11/04 12:00:56                                                                                                    |                      |                                                                              |                 |
| 2013/11/04 12:03:44 🕲                                                                                                    | ofov                 |                                                                              |                 |
|                                                                                                    | 210X.                |                                                                              |                 |
| • 5                                                                                                    | Select Car           | nera #                                                                       |                 |
|                                                                                                    |                      |                                                                              |                 |
| • 5                                                                                                    | select Dat           | ce                                                                           |                 |
|                                                                                                    | • Progo              | $\bigcap_{i \in \mathcal{M}}$                                                |                 |
|                                                                                                    | - 11688              | Query                                                                        |                 |
| • 5                                                                                                    | Select Vid           | e0                                                                           |                 |
|                                                                                                    |                      |                                                                              |                 |

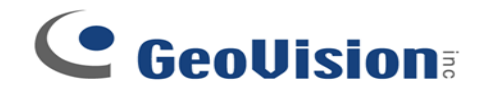

# Remote Play Back: Safari

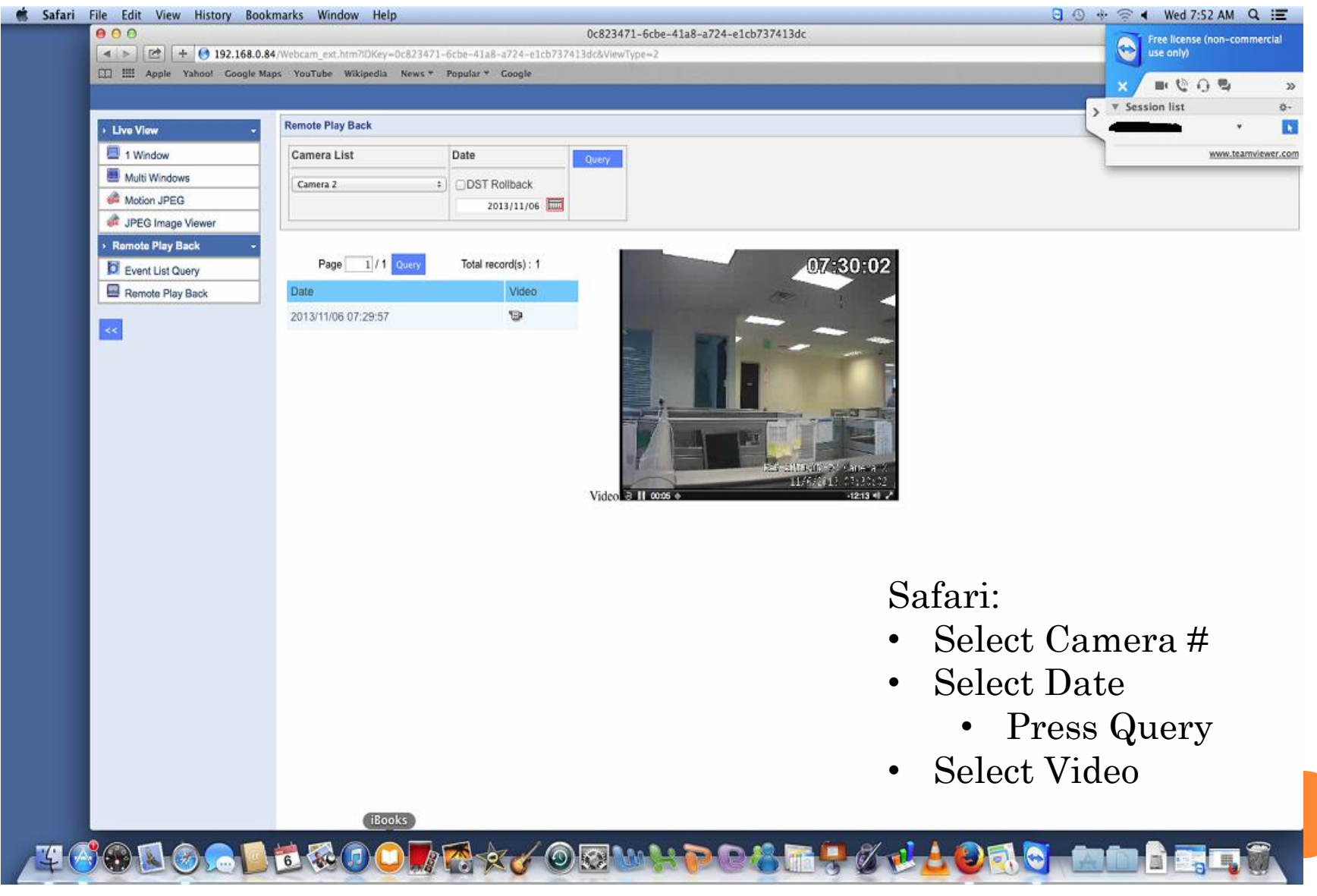

# 

# Remote Play Back: Chrome

| -> C D 102 168 0 8      | 4 (Wahram axt htm2/DKou-ha646hh | h_3fh6_dhc0_s8da_024 | 102511&ViewTune~2                                                                           |
|-------------------------|---------------------------------|----------------------|---------------------------------------------------------------------------------------------|
|                         | +/webcam_ext.ntmnDxey=beo+600   | 0-3100-4000-8008-934 | 105511@VIEW19pe=2                                                                           |
| Do you want Google Chro | me to save your password?       |                      | Never for this site Save password                                                           |
|                         |                                 |                      | User Name: 1   H                                                                            |
| Live View               | Remote Play Back                |                      |                                                                                             |
| 1 Window                | Camera List                     | Date                 | erý 🛛                                                                                       |
| Multi Windows           | Camera 1 J                      | DST Rollback         |                                                                                             |
| Motion JPEG             |                                 | 2013/11/04           |                                                                                             |
| Persona Play Pack       |                                 |                      |                                                                                             |
| Event List Query        | Page 1/1 Query                  | Total record(s) : 10 | 11:54:10                                                                                    |
| Remote Play Back        | Date                            | Video                |                                                                                             |
|                         | 2013/11/04 11:52:43             | 9                    |                                                                                             |
|                         | 2013/11/04 11:54:06             | 9                    |                                                                                             |
|                         | 2013/11/04 11:54:37             | 9                    |                                                                                             |
|                         | 2013/11/04 11:56:03             | 9                    |                                                                                             |
|                         | 2013/11/04 11:58:11             | 9                    |                                                                                             |
|                         | 2013/11/04 11:59:21             | 9                    |                                                                                             |
|                         | 2013/11/04 12:00:20             | 9                    | A DESCRIPTION OF A STATE A                                                                  |
|                         | 2013/11/04 12:00:32             | 9                    | Video ∂ II 0054 ⊕ -12:15 € 2                                                                |
|                         | 2013/11/04 12:00:56             | 9                    |                                                                                             |
|                         | 2013/11/04 12:03:44             | 5                    |                                                                                             |
|                         |                                 |                      | Chromo                                                                                      |
|                         |                                 |                      | Onionie.                                                                                    |
|                         |                                 |                      | • Select Camera #                                                                           |
|                         |                                 |                      | $\mathbf{C} = \mathbf{C} \mathbf{I} \mathbf{I} \mathbf{I} \mathbf{I} \mathbf{I} \mathbf{I}$ |
|                         |                                 |                      | • Select Date                                                                               |
|                         |                                 |                      | • Pross Ouory                                                                               |
|                         |                                 |                      | <sup>1</sup> Tiess query                                                                    |
|                         |                                 |                      | Select Video                                                                                |
|                         |                                 |                      |                                                                                             |

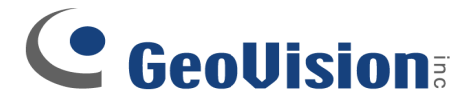

# Windows 7/8

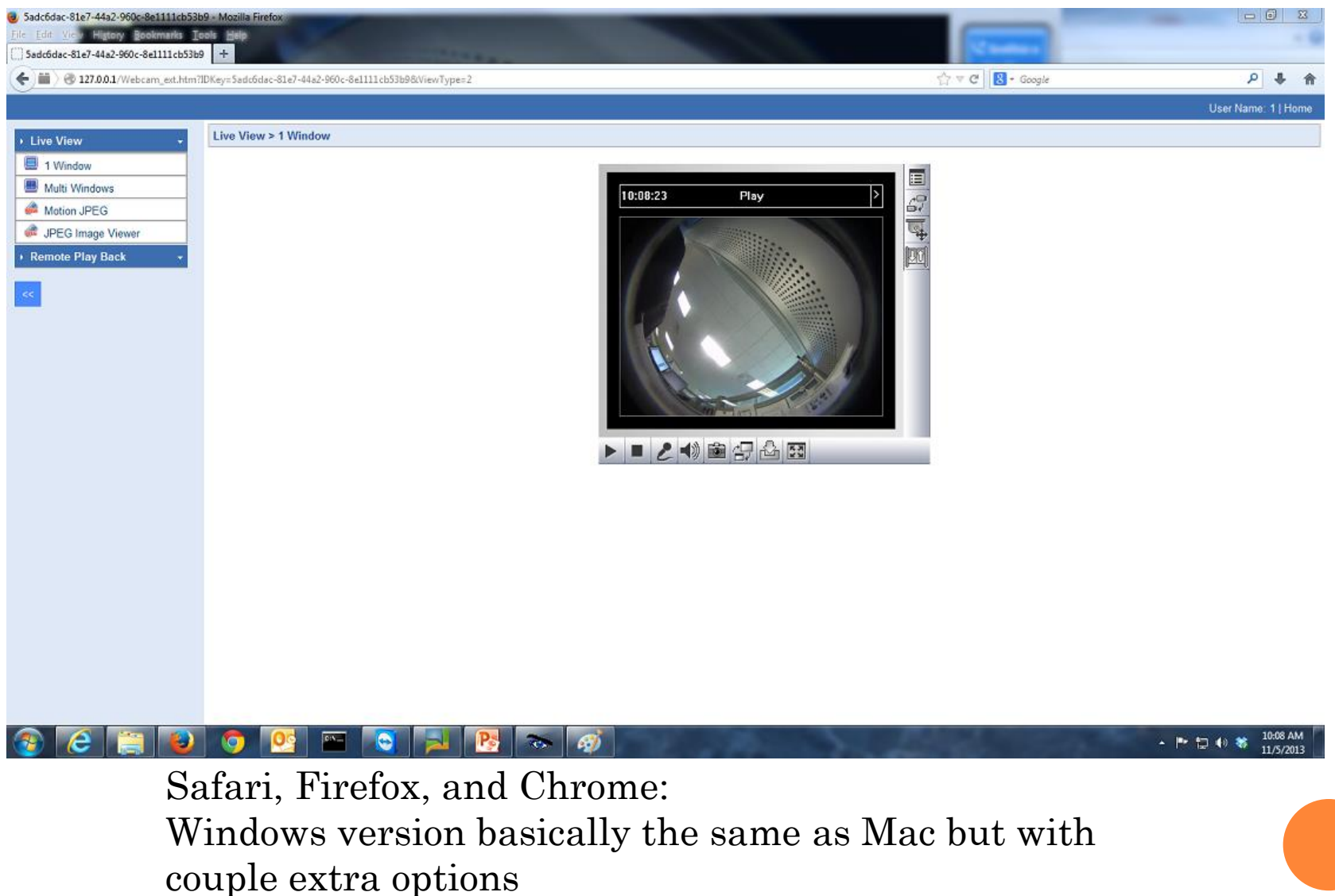